1. Ingresar al siguiente enlace opción REGISTRATE AQUÍ https://sga.portaloas.udistrital.edu.co/#/login

| UNIVERSIDAD DISTRITAL<br>FRANCISCO JOSÉ DE CALDAS |
|---------------------------------------------------|
| Sistema de Autenticación Única                    |
| Username                                          |
| Password                                          |
| Recordarme                                        |
| SIGN IN ₩ <mark>5</mark> ⊕2                       |
| Recuperar contraseña                              |
| Recuperar usuario                                 |
| No tienes cuenta? Registrate aquí 🖌               |
| Other login options:                              |
| Sutlook Outlook                                   |

- 2. Una vez registrado, iniciar sesión e ingresar al sistema
- 3. Seleccionar la opción inscripción, preinscripción a proyectos curriculares

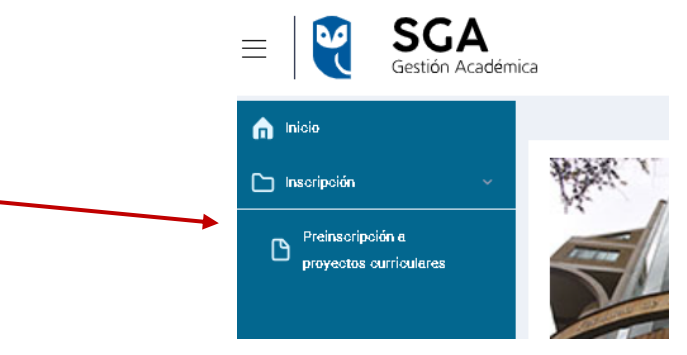

**4.** Diligenciar la información personal y dar clic sobre el recuadro guardar, diligenciar todos los campos obligatorios

| INFORM                                       | ACIÓN PERSON | IAL                        |   | PREINSCRIPC                          | ION A PRO | YECTOS CURRICULARES                          |  |
|----------------------------------------------|--------------|----------------------------|---|--------------------------------------|-----------|----------------------------------------------|--|
| * Primer nombre:<br>MARIBEL                  |              | Segundo nombre:<br>Ej: Ana |   | * Primer apeilido:<br>MARTINEZ       |           | Segundo apellido:<br>RINCON                  |  |
| * Tipo de documento:<br>CÉDULA DE CIUDADANÍA | •            | * Número de documento:     |   | * Fecha de expedición del documento: |           | * Fecha de nacimiento:<br>1                  |  |
| *Sexo:<br>FEMENINO                           | •            | * Estado civil:<br>        | - | * Orientación sexual:                | •         | * Identidad de genero:<br>No deseo contestar |  |
| * Correo Flectrónico:                        |              | * Teléfono:                |   |                                      |           |                                              |  |

 Continuar en la pestaña preinscripción a proyectos curriculares en la que podrá seleccionar la Maestría en Infancia y Cultura, y generar el recibo de pago por concepto de pago de inscripción a posgrado, en la opción pagar podrá pagar por PSE.

| stado de preînscrî            | pciones                             | _                                               |                           |                            |                     |                        |                     |  |  |
|-------------------------------|-------------------------------------|-------------------------------------------------|---------------------------|----------------------------|---------------------|------------------------|---------------------|--|--|
| Aspirante, recu<br>generados. | erde que solo podra<br>generados (P | generar hasta 3 recibos en estado pendie<br>IN) | nte de pago, si des       | ea generar otra preinscrip | ción a otro proyec  | lo deberá pagar al me  | nos uno de los reci |  |  |
| # Recibo                      | Inscripción 🔻                       | Programa                                        | Estado de<br>inscripción  | Fecha generación           | Estado de<br>recibo | Descargar              | Opción              |  |  |
| 17208                         | 497                                 | MAESTRIA EN INFANCIA Y CULTURA                  | Inscripción<br>solicitada | 23-04-2024 01:47:51        | Pendiente<br>pago   | Q Visualizar<br>recibo | Pagar 🔕 🔺           |  |  |
|                               |                                     |                                                 | Realizar nueva p          | reinscripción              |                     |                        |                     |  |  |